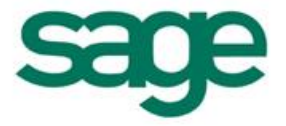

# Processus de validation d'inventaire pour un Article géré en N° de Série

#### Sommaire

| I. Mouvements présents sur la base :  | . 2 |
|---------------------------------------|-----|
| II. Pièce d'Inventaire au31/08/2014 : | . 3 |

Les informations qui vous sont communiquées sont strictement confidentielles. Vous vous engagez à ne pas les publier, ni les utiliser directement ou indirectement à des fins personnelles ou à des fins autres que celles nécessaires à l'exercice de votre activité.

Toutes les informations vous sont fournies à titre indicatif et ne sont pas exhaustives. Elles sont établies sur la base des éléments que vous nous avez communiqués et en l'état actuel des connaissances techniques et des tests réalisés par Sage France. Elles ne peuvent en aucun cas engager la responsabilité de Sage France. Vous devez obligatoirement vérifier que les informations transmises répondent aux spécificités matérielles et systèmes du client, nécessaires au bon fonctionnement de chacun des progiciels.

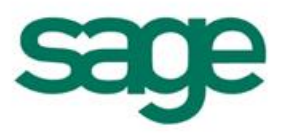

## **INTRODUCTION :**

Vous trouverez ci-dessous le fonctionnement de la validation d'un Inventaire pour un article suivi en Numéro de Série.

Cette fiche a pour but de vous expliquer les différents messages et mouvements qui peuvent être créés par le logiciel lors de la validation d'un Inventaire.

#### I. Mouvements présents sur la base :

- Mouvements d'Entrées présents sur la base :
   20/08/2014 :
  - une entrée en stock pour une quantité de 1
- 21/08/2014:
  - une entrée en stock pour une quantité de 1
- 22/08/2014:
  - une entrée en stock pour une quantité de 1

25/08/2014:

- une entrée en stock pour une quantité de 1

01/09/2014:

- une entrée en stock pour une quantité de 1
- Mouvements de Sortie présents sur la base :

01/09/2014:

- 1 Sortie Prévisionnelle pour une quantité de 1 allouée à l'entrée du 21/08/2014

03/09/2014:

- 1 Sortie Physique pour une quantité de 1 allouée à l'entrée du 25/08/2014.

| Date d'entrée / sortie | Date de livraison / réce 🗁 | <ul> <li>Type d'opération</li> </ul> | Qté entrée / sortie | Qté allouable | Qté allouée | Nature de stock       |
|------------------------|----------------------------|--------------------------------------|---------------------|---------------|-------------|-----------------------|
|                        |                            |                                      |                     |               |             |                       |
| [1]                    |                            |                                      |                     |               |             |                       |
| 20/08/2014             | 20/08/2014                 | Entrée diverse                       | 1                   | 0             | 0 3-        | Stock                 |
| 21/08/2014             | 21/08/2014                 | Entrée diverse                       | 1                   | 1             | 03-         | Stock                 |
| 22/08/2014             | 22/08/2014                 | Entrée diverse                       | 1                   | 0             | 03-         | Stock                 |
| 25/08/2014             | 25/08/2014                 | Entrée diverse                       | 1                   | 1             | 03-         | Stock                 |
| 01/09/2014             | 01/09/2014                 | Livraison                            | 1                   | 0             | 1 1-        | Sortie prévisionnelle |
| 01/09/2014             | 01/09/2014                 | Entrée diverse                       | 1                   | 1             | 03-         | Stock                 |
| 02/09/2014             | 02/09/2014                 | Livraison                            | 1                   | 0             | 1 3-        | Sortie physique       |

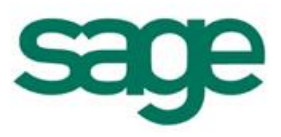

# II. Pièce d'Inventaire au31/08/2014 :

En consultation de l'inventaire, on peut voir que la quantité comptée n'est pas saisissable et prend la valeur de la quantité théorique.

| -    |                       |                               |                                      |              |                                      | 🔽 Non numéroté                       |                      |                  |     |
|------|-----------------------|-------------------------------|--------------------------------------|--------------|--------------------------------------|--------------------------------------|----------------------|------------------|-----|
|      | Date inventaire :     | 31/08/2014                    | Catégories d'inventaire :            |              | 🚥 🔽 Suivi en N° de lot dans le stock |                                      |                      |                  |     |
|      | Type d'inventaire :   | Tournant                      | Catégories de livraison :            |              |                                      | 🔽 Suivi en N° de série dans le stock |                      |                  |     |
|      | 💌 Ajout / Suppress    | sion de produit autorisé      | Produit logistique à partir du :     |              |                                      | Zones logistiques :                  |                      |                  |     |
|      |                       |                               | Statut de confirmation :             | Tous         | ~                                    | Localisations :                      |                      |                  |     |
| G    | énéral                |                               |                                      |              |                                      |                                      |                      |                  |     |
| )éta | ils de l'inventaire   |                               |                                      |              |                                      |                                      |                      |                  |     |
|      | 👌 Détail des N° de sé | <b>rie 憎</b> Ajouter un N° de | e lot 襘 Ajouter un produit à l'inver | ntaire 🗎 Sup | primer le pr                         | oduit                                |                      |                  |     |
| -    | Zone                  | Localisation actuelle         | Produit logistique 🖂 N* l            | ot Quanti    | té théorique                         | e Quantité comptée                   | Suivi Suivi en série | e Ecart constaté | S/L |
|      |                       | 3.                            | I E-Série                            | (PIE)        | 4                                    | (PIF) 4                              |                      | (PIE) 0          |     |

Afin de pouvoir modifier la quantité comptée, il faut cliquer sur le bouton S/L afin d'ouvrir la fenêtre de détail des n° de Série :

| Date inventaire : 31/08/2014<br>Type d'inventaire : Tournant<br>IV Ajout / Suppression de produit autorisé | Catégories d'inventaire :<br>Catégories de livraison :<br>Produit logistique à partir du :<br>Statut de confirmation : To                                                                         | us V                                                                          | <ul> <li>✓ Non numéroté</li> <li>✓ Suivi en N° de lot dans</li> <li>✓ Suivi en N° de série da</li> <li>Zones logistiques :</li> <li>Localisations :</li> </ul> | s le stock<br>ans le stock           |                      |
|----------------------------------------------------------------------------------------------------|----------------------------------------------------------------------------------------------------|-------------------------------------------------------------------------------|----------------------------------------------------------------------------------------------------|--------------------------------------|----------------------|
| Général                                                                                                    |                                                                                                    |                                                                               |                                                                                                    |                                      |                      |
| )étails de l'inventaire                                                                                    |                                                                                                    |                                                                               |                                                                                                    |                                      |                      |
| Détail des N° de série 💼 Ajouter un N° d                                                                   | de lot 襘 Ajouter un produit à l'inventaire                                                                                                    | e 💼 Supprimer le prod                                                         | luit                                                                                                    |                                      |                      |
| <ul> <li>Zone Localisation actuelle</li> </ul>                                                             | Produit logistique N* lot                                                                                                    | Quantité théorique<br>(PIE) 4                                                 | Quantité comptéeSu                                                                                                    | ivi Suivien série Eca<br>[♥] [₽] [₽] | rt constaté S/L<br>0 |
|                                                                                                    |                                                                                                    | étail des n° de série                                                         |                                                                                                    |                                      | _ <b>_</b> ×         |
|                                                                                                    | Fermer O Actions     Pièce d'inventaire     N* de pièce : INV BD     Détail     Produit logistique :     Quantité théorique :     Quantité comptée :     Prix unitaire :     Ecset d'inventaire : | :▼<br>DX000041 Dépôt :<br>3-ILE-Série<br>PE 4<br>PE 4<br>PE 10,00<br>PE 10,00 | BDX<br>3-ILE-Série<br>Localisation :                                                                                                    | Date d'inventaire :                  | 31/08/2014           |
|                                                                                                    | Montant de l'écart :                                                                                                    |                                                                               |                                                                                                    |                                      |                      |
|                                                                                                    |                                                                                                    | N° de série                                                                   |                                                                                                    | En stock théorique                   | En stock réel        |
|                                                                                                    | 000000001                                                                                                    |                                                                               |                                                                                                    | -                                    | ~                    |
|                                                                                                    | 00000002                                                                                                    |                                                                               |                                                                                                    | <b>\$</b>                            | •                    |
| + •                                                                                                    | 000000003                                                                                                    |                                                                               |                                                                                                    | s<br>s                               | · ·                  |

Il est possible de sortir du stock réel (en décochant cette zone), les N° de Série qui ne sont pas alloués ou qui sont alloués à une Sortie prévisionnelles afin de constater la perte sur Inventaire de ces N° de Séries.

Par contre, il n'est pas possible de sortir du stock réel, un N° de Série alloué à une sortie Physique. Le message suivant apparait :

« Modification impossible. Ce numéro de série est déjà alloué à une entrée immédiate »

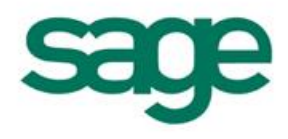

| INV BDX000042 - Déta      | ail des n° de séri | e                    | _                                                                                                    |                      |
|---------------------------|--------------------|----------------------|----------------------------------------------------------------------------------------------------|----------------------|
| Fermer 🧿 Actions 🗸        |                    |                      |                                                                                                    |                      |
| Pièce d'inventaire        |                    |                      |                                                                                                    |                      |
| N* de pièce : INV BDX     | (000042 Dép        | bôt : BDX            | Date d'inventa                                                                                                    | aire : 31/08/2014    |
| Détail                    |                    |                      |                                                                                                    |                      |
| Produit logistique :      | 3-ILE-Série        | 3-ILE-Série          |                                                                                                    |                      |
| Quantité théorique :      | PIE                | 4 Localisation :     |                                                                                                    |                      |
| Quantité comptée :        | PIE                | 1                    |                                                                                                    |                      |
| Prix unitaire :           | € 1                | 0,00 🗹 Confirmé      |                                                                                                    |                      |
| Ecart d'inventaire :      | PIE                | -3                   |                                                                                                    |                      |
| Montant de l'écart :      | -31                | 0,00                 |                                                                                                    |                      |
| 📄 📄 Annuler l'initialisat | ion 🗎 Initialiser  | le stock réel        |                                                                                                    |                      |
| <b>▼</b>                  | N° de série        |                      | 🗢 🛛 En stock théo                                                                                                    | orique En stock réel |
| 00000001                  |                    |                      | 4                                                                                                    |                      |
| Ø 00000002                |                    |                      | Image: A start and a start and a start a start a st |                      |
| 00000003                  |                    |                      | ~                                                                                                    |                      |
| 00000004                  |                    |                      | 1                                                                                                    |                      |
| Er                        | reur               |                      |                                                                                                    |                      |
|                           |                    |                      |                                                                                                    |                      |
|                           | Modifica Modifica  | ation impossible. Co | e numéro de série est d                                                                                                    | éjà                  |
|                           |                    | une entree immedi    | ale                                                                                                    |                      |
|                           |                    |                      |                                                                                                    |                      |
|                           |                    |                      |                                                                                                    |                      |
|                           |                    |                      |                                                                                                    |                      |

<u>Remarque</u>: ce message apparait également si avant toute modification on va dans le menu Action / Annuler l'initialisation de la quantité comptée.

En effet, la gestion des N° de Série entraîne un contrôle de la disponibilité du N° dès la modification et non lors de la validation de ce dernier comme pour les articles suivis en Lot ou non.

Si l'on souhaite constater une perte d'Inventaire sur un n° allouée à une sortie Physique, il faut en consultation des mouvements de stocks retrouver le mouvement et faire :

- o Clique droit origine du mouvement de sortie
- Cliquer sur le lien : N° de livraison
- Sur la ligne Article du Bon de livraison cliquer sur le bouton S/L et ré affecter un n° de Série ayant une date supérieure à l'Inventaire.

Puis retourner en saisie d'inventaire pour décocher « En stock Réel » ce N° et donc passer la quantité comptée à 0.

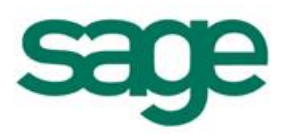

|                          |                         | 1 10 03                      |                   |               |                 |                         |                        |               |               |     |
|--------------------------|-------------------------|------------------------------|-------------------|---------------|-----------------|-------------------------|------------------------|---------------|---------------|-----|
| -<br>Date inventaire :   | 31/08/2014              | _<br>Catégories d'inventaire | :                 |               |                 | I⊻ Non nu<br>I⊻ Suivier | méroté<br>n N° de lotu | dans le stor  | :k            |     |
| -<br>Type d'inventaire : | Tournant                | <br>Catégories de livraison  | :                 |               |                 | Suivi er                | n N° de séri           | ie dans le sl | tock          |     |
| Ajout / Suppress         | sion de produit autoris | é Produit logistique à par   | tirdu:            |               |                 | Zones logis             | tiques ·               |               |               |     |
|                          |                         | Statut de confirmation       | : T               | ous           | ×               | Localisation            | ns :                   |               |               |     |
| Général                  |                         |                              |                   |               |                 |                         |                        |               |               |     |
| Détails de l'inventaire  |                         |                              |                   |               |                 |                         |                        |               |               |     |
| 📄 📝 Détail des N° de sé  | érie 👕 Ajouter un N     | * de lot 襘 Ajouter un produi | it à l'inventaire | e 📄 Sup       | oprimer le proc | duit                    |                        |               |               |     |
| ✓ Localisation actuelle  | Produit logistique      | e N°lot Quar                 | ntité théorique   | e Quant       | tité comptée    | Suivi Sui               | ivi en série           | Ecart con     | istaté S/L    | Pri |
|                          | 3-ILE-Série             | (PIE)                        | 4                 | (PIE)         | 0               |                         | 2                      | (PIE)         | -4 (EUR)      | )   |
|                          | ſ                       | INV BDX000042 - Dét          | tail des n° de    | e série       |                 |                         |                        |               |               | 23  |
|                          |                         | Eermer                       |                   |               |                 |                         |                        |               |               |     |
|                          |                         | Pièce d'inventaire           |                   |               |                 |                         |                        |               |               |     |
|                          |                         |                              | /000040           | D (- 2) -     | DDV.            |                         | Data dia               |               | 21,100,1201,4 | -   |
|                          |                         | N. de biece : TINA RDX       | \$000042          | Depot :       | IBDX            |                         | Date d'in              | iventaire :   | 3170872014    |     |
|                          |                         | Détail                       |                   |               |                 |                         |                        |               |               |     |
|                          |                         | Produit logistique :         | 3-ILE-Série       | :             | 3-ILE-Série     |                         |                        |               |               |     |
|                          |                         | Quantité théorique :         | PIE               | 4             | Localisation :  | [                       |                        |               |               |     |
|                          |                         | Quantité comptée :           | PIE               | 0             |                 |                         |                        |               |               |     |
|                          |                         | Prix unitaire :              | €                 | 10.00         | 🔽 Confirmé      |                         |                        |               |               |     |
|                          |                         | Ecart d'inventaire :         | PIE               | -4            |                 |                         |                        |               |               |     |
|                          |                         | Montant de l'écart :         | €                 | -40.00        |                 |                         |                        |               |               |     |
|                          |                         |                              |                   |               |                 |                         |                        |               |               |     |
|                          |                         | 📄 📄 Annuler l'initialisal    | tion 🗎 Initia     | aliser le sto | ock réel        |                         |                        |               |               |     |
|                          |                         | ▼                            | N° de sér         | rie           |                 | $\neg$                  | En stock               | théorique     | En stock ré   | el  |
|                          |                         | 00000001                     |                   |               |                 |                         |                        | ~             |               |     |
|                          |                         | 00000002                     |                   |               |                 |                         |                        | v<br>         |               |     |
| + •                      |                         | 00000003                     |                   |               |                 |                         |                        | -<br>-        |               |     |
|                          |                         | 0000004                      |                   |               |                 |                         |                        |               |               |     |

La validation d'inventaire générera :

- Le message de désallocation pour le N° de Série alloué à la sortie prévisionnelle
- et 4 pertes d'inventaires allouées aux 4 mouvements d'entrée antérieures à la date d'inventaire.

| Date de disponibilité | Date d'entrée / sortie | Date de livraison / réce ▽ | Type d'opération     | Qté entrée / sortie | Qté allouable | Qté allouée | Nature de stock         |
|-----------------------|------------------------|----------------------------|----------------------|---------------------|---------------|-------------|-------------------------|
|                       |                        |                            |                      |                     |               |             |                         |
|                       |                        |                            |                      |                     |               |             |                         |
|                       |                        |                            |                      |                     |               |             |                         |
| IE [1]                |                        |                            |                      |                     |               |             |                         |
| - [11]                |                        |                            |                      |                     |               |             |                         |
| 20/08/2014            | 20/08/2014             | 20/08/2014                 | Entrée diverse       |                     |               |             |                         |
| 21/08/2014            | 21/08/2014             | 21/08/2014                 | Entrée diverse       | 1                   | 0             | 0           | 3-Stock                 |
| 22/08/2014            | 22/08/2014             | 22/08/2014 I               | Entrée diverse       | 1                   | 0             | 0           | 3-Stock                 |
| 25/08/2014            | 25/08/2014             | 25/08/2014 I               | Entrée diverse       | 1                   | 0             | 0           | 3-Stock                 |
| 11                    | 31/08/2014             | 31/08/2014                 | Perte sur inventaire | 1                   | 0             | 1           | 3-Sortie physique       |
| 17                    | 31/08/2014             | 31/08/2014 I               | Perte sur inventaire | 1                   | 0             | 1           | 3-Sortie physique       |
| 17                    | 31/08/2014             | 31/08/2014 I               | Perte sur inventaire | 1                   | 0             | 1           | 3-Sortie physique       |
| 17                    | 31/08/2014             | 31/08/2014 I               | Perte sur inventaire | 1                   | 0             | 1           | 3-Sortie physique       |
| 11                    | 01/09/2014             | 01/09/2014                 | Livraison            | 1                   | 0             | 0           | 1-Sortie prévisionnelle |
| 01/09/2014            | 01/09/2014             | 01/09/2014                 | Entrée diverse       | 1                   | 0             | 0           | 3-Stock                 |
| 11                    | 02/09/2014             | 02/09/2014 I               | Livraison            | 1                   | 0             | 1           | 3-Sortie physique       |